Western

National Parks Association

## NAVIGATING THE WNPA RESEARCH GRANT WEB PORTAL

SUBMIT YOUR PROPOSAL / RENEWAL BUDGET REQUEST

For reference, the web portal address is <u>https://wnpa.org/grant-application/</u>

## I. SELECT THE APPROPRIATE FORM FOR YOUR SUBMISSION.

- a. Form 1: New Research Grant Proposal is applicable to all new proposals.
- b. Form 2: Research Grant Renewal Budget Request is for second or third years of a multi-year project previously funded by WNPA.

## II. SHARE YOUR PROJECT – COMPLETE THE APPLICATION.

- a. Required fields are marked with an (\*).
- b. Response fields with word restrictions have the allowed number of words under the response box.
- c. <u>Do not</u> use your browser to navigate back and forward use the Back and Next button at the bottom of each page.
- d. If you need to step away before completing the submission, simply hit the Save button at the bottom of the form. The following message will appear, follow the directions:

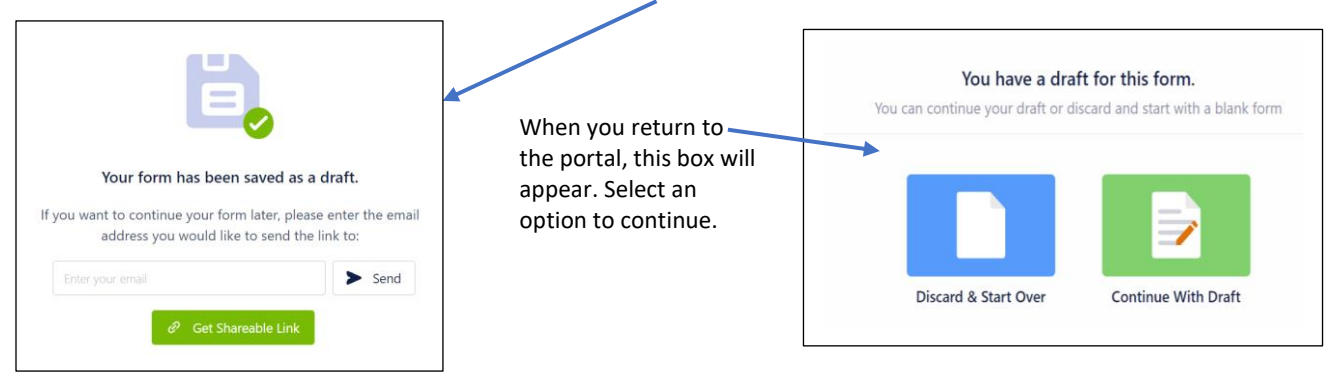

III. ONCE THE APPLICATION IS COMPLETE, YOU ARE READY FOR THE FINAL STEPS:

| Benefiting/Host Park Superintendent  Insert Your First and Last Name This field is required.  Email Address Tryname@example.com | Benefiting/Host Park Superintendent *         Date * 10/06/2021         Click to Sign         Next         Signature:         *Click here to sign         Email: | Your name and email<br>will automatically<br>populate as will the<br>date. |
|----------------------------------------------------------------------------------------------------|----------------------------------------------------------------------------------------------------|----------------------------------------------------------------------------|
| J., Sign with Adobe Sign Date 10.05:2021                                                                                        | Type Draw                                                                                                    |                                                                            |
| Dete Hour Minutes                                                                                                    | र्षे<br>Type your signature here                                                                                                    |                                                                            |
| Print Form – See Step 5.                                                                                                    | Close                                                                                                    | Apply                                                                      |

- 1. Insert the first and last name of the Benefiting/Host Park Superintendent submitting the application.
- 2. Insert email address.
- 3. Click Sign with Adobe Sign and a new window will open.
- 4. Arrow down to the bottom of that page and click on the yellow NEXT flag in the left margin. Click in the yellow box titled \*Click here to sign and a new window will open. Please be patient, this could take <u>4-5 minutes to load</u>.
- 5. To sign the document, type your first and last name then click apply when processing is complete you will return to the WNPA web portal. The system will automatically email a copy of the document to the email provided or you may print it now.
- 6. Select the date and time of your submission THEN click the submit button.

## For assistance, please contact Julie Tainter, WNPA Office Manager, at julie.tainter@wnpa.org.